# HAZI A.K.KHAN COLLEGE

**ESTD : 2008** 

P.O + P.S.- Hariharpara . Dist.-Murshidabad Pin-742166 Website: www.haziakkhancollege.ac.in E-mail Id : haziakkhancollege@yahoo.com

E-mail Id: <u>haziakkhancollege@gmail.com</u>

Memo No.: From: Principal Date: 15/07/2022

Mob:

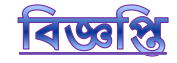

এতদ্দারা হাজী এ কে খান কলেজের ছাত্র-ছাত্রীদের উদ্দেশ্যে জানানো হচ্ছে যে, পশ্চিমবঙ্গ সরকারের উদ্যোগে S.N. Tagore Civil Services District Study Centre- এর মাধ্যমে UPSC পরীক্ষায় আগ্রহী ছাত্রছাত্রীদের প্রশিক্ষণের ব্যবস্থা গৃহীত হয়েছে। আগ্রহী ছাত্রছাত্রীরা 16-07-2022 থেকে 31-07-2022 তারিখের মধ্যে <u>https://sntdcssc.wb.gov.in</u> -লিস্কে click করে রেজিস্ট্রেশন করতে পারবে। S.N. Tagore Civil Services District Study Centre ও রেজিস্ট্রশন সংক্রান্ত যাবতীয় তথ্য Power Point- এর মাধ্যমে কলেজ ওয়েবসাইটে দেওয়া আছে। ছাত্রছাত্রীদের সেটি অনুসরণ করার নির্দেশ দেওয়া হচ্ছে।

#### Timeline to start Satyendranath Tagore Civil Services Study Centres

| Date                             | Details                                                         |  |
|----------------------------------|-----------------------------------------------------------------|--|
| After inauguration on 07-07-2022 | IEC activities to be started immediately and to be              |  |
|                                  | continued.                                                      |  |
| 16-07-2022 to 31-07-2022         | Registration on the portal by candidates in the district        |  |
| 01-08-2022 to 31-08-2022         | Screening done at district level to select candidates for their |  |
|                                  | centres                                                         |  |
| 01-09-2022                       | Training starts for UPSC Civil Services Exam at SNT             |  |
|                                  | District CSSCs                                                  |  |

Dr. Goutam Kumar Ghosh Principal Hazi A. K. Khan College Hariharpara, Murshidabad Principal Hazi A.K Khan College Hariharpara, Murshidabad

#### OFFICE OF THE DISTRICT MAGISTRATE & COLLECTOR, MURSHIDABAD

#### (PUBLIC EXAMINATION CELL)

New Administrative Building (Ground Floor) P.O: Berhampore Dist: Murshidabad Pin: 742101, West Bengal Phone: (03482) 251883 Fax: (03482) 254991 e-mail: ocexam.murshidabad@gmail.com

Memo No: 9.4/ Exam / Msd / 2022

Dated, Berhampore, the .....July, 2022

To

The Sub- Divisonal Officer (All) Murshidabad

Sub: IEC activities to Spread awareness for aspirants of UPSC Candidates.

#### Ref No: 112/CEPM/44/22-23, Dated-04th July, 2022 of Chief Secretary, Govt. of West Bengal.

You may well aware of the fact that district level Satyendranath Tagore District Civil Services Study Centre (SNTCSSC) has been inaugurated by Hon'ble Chief Minister, West Bengal in virtual mode on 07-07-2022 from Netaji Indoor Stadium, Kolkata. District Level study Centre under Murshidabad District will be located at the campus of Krishnath College, Berhampore

In this Connection, you are requested to please go through the above refered letter enclosed herewith and arrange wide circulation of the same immediately. Competent candidates of each subdivision who have recently completed or in the final year of their Graduation/ Post Graduation course and are presently exploring a bright career and also intend to take UPSC examination to be encouraged to register themselves in the portal http://sntdcssc.wb.gov.in between 16th July, 2022 to 31st July, 2022 Step by step registration process is attached herewith in a PPT. They may be facilitated with requisite technical help from your office, if required.

Please arrange to share this information with all higher educational institution under your juridiction.

Enclo: As stated

Addl. District Magistrate (Development)

Murshidabad

Memo No:44 (71)/ Exam / Msd / 2022

Dated, Berhampore, the 1.1., July, 2022

Copy forwarded for information and taking necessary action to :

1. SP, Murshidabad and Jangipur PD with a request for wide circulation of the same.

2. The DICO requested to post the Schedule in different Social Media handle (Facebook, Twitter etc)

3. The DIO, NIC requested to publish the schedule in district website.

4. The Block Development Officer (All), Murshidabad for wide circulation and to follow the above instruction in his/her juridiction

5. The SI/s (All), Murshidabad for wide circulation.

6. The P.A to the District Magistrate, Murshidabad.

Addl.District Magistrate (Development) Murshidabad

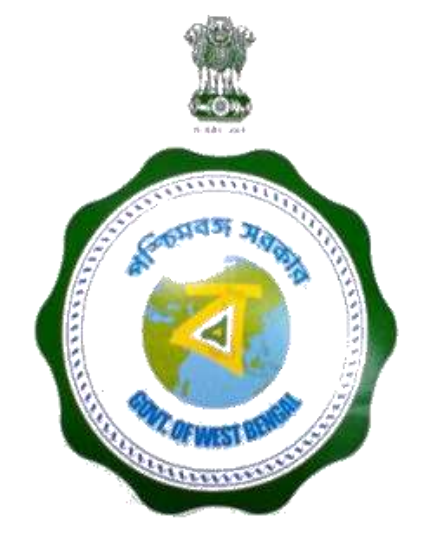

# S. N. TAGORE CIVIL SERVICES DISTRICT STUDY CENTRE

https://sntdcssc.wb.gov.in

**Online Meeting with Districts on 7th June 2022** 

#### **ABOUT THE PORTAL**

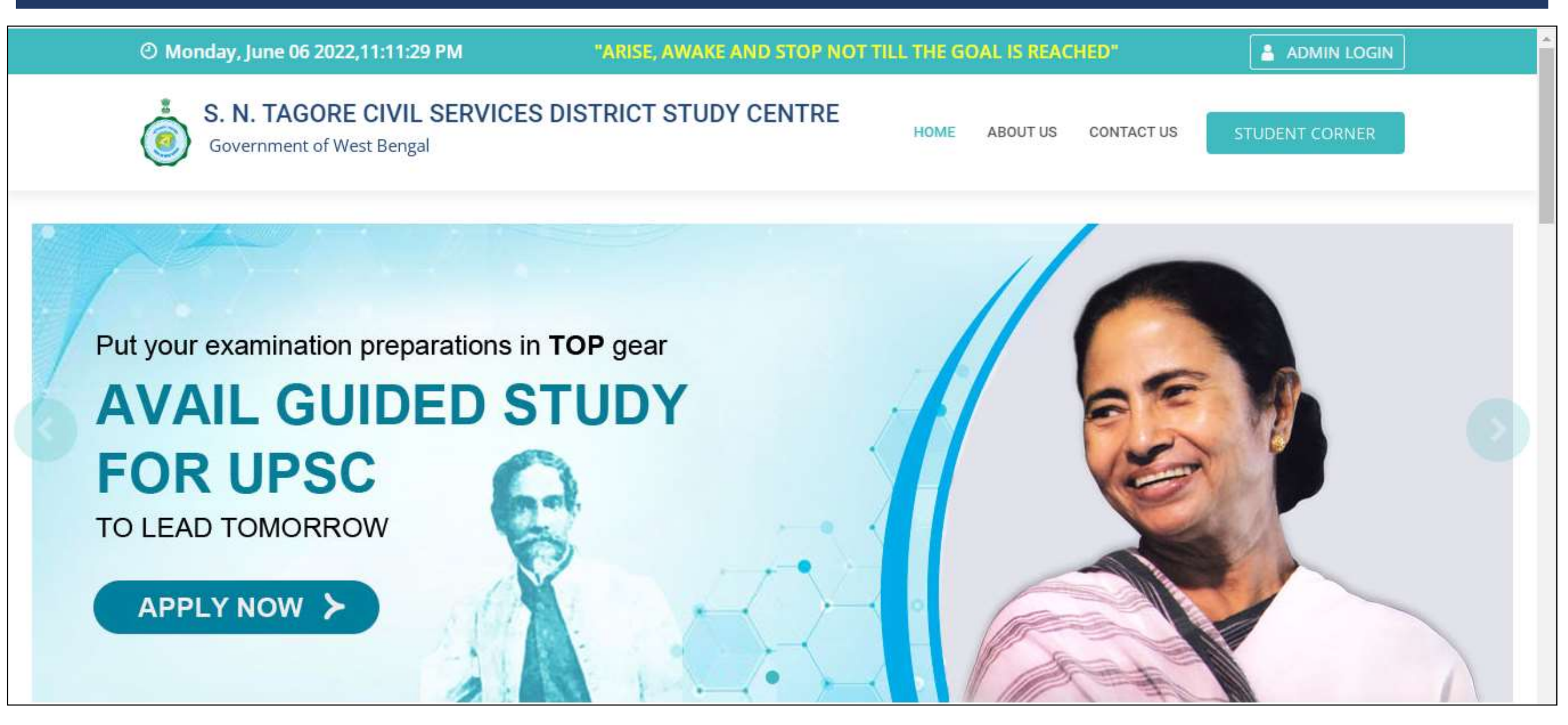

A Portal is being developed by NIC to facilitate Students to Apply Online and the District Nodal Officers to Act on it.

#### **ABOUT THE PORTAL**

- There are 3 types of Stakeholders in this portal -
  - $\circ$  Students,
  - $\,\circ\,\,$  District Nodal Officers and
  - $\,\circ\,$  State level Administrators
- Students seeking coaching in District Centres will apply on the portal.
- District Nodal Officers/team will scrutinise the applications submitted by the Students and process them as per guidelines/instructions given.
- State level Administrators have the responsibility to manage the contents of the portal and manage the District level Users as well.
- Besides, MIS users will be there at both State & District levels.

#### APPLICATION

Online Application Submission by Candidates Online Scrutiny of submitted applications by District Nodal Officers

**SCRUTINY** 

#### **SELECTION**

Confirmation of Shortlisted Candidates

#### **COURSE STARTED**

Selected candidates will be part of course

#### **PORTAL — TECHNICAL ASPECTS**

- The portal is developed with Responsive Design (device-independent). Layout of portal pages will be changed automatically as per screen size, resolution & orientation of viewing devices (PCs, Laptops, Tablet & Mobiles etc.) rendering great look in all devices.
- The portal is integrated with SMS Gateway & Email Server. It facilitates sending of system generated SMS/ emails to Stakeholders as Alerts/Notifications.
- The portal is being hosted in West Bengal State Data Centre with needful ICT infrastructure for facilitating its smooth execution.

### **PORTAL – District Admin Login Procedure**

• Mobile numbers of all District Nodal Officers will be registered by State Admin.

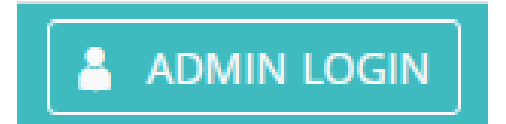

- For Log In to the Portal (<u>https://sntcsdsc.wb.gov.in</u>), user needs to have:-
  - $\odot\,$  Registered Mobile Number and
  - $\odot$  6 digit Secret Pin
- During first time Login, system generated Secret Pin will be automatically sent as SMS to registered mobile numbers.
- In case, user enters wrong Secret Pin, *Forgot your Secret PIN ?* link will be visible.
- On clicking this link, system generated Secret PIN will be sent through SMS again to the Users' registered mobile number.

STUDENT CORNER

• Students need to click on

button in home page. Following screen will appear.

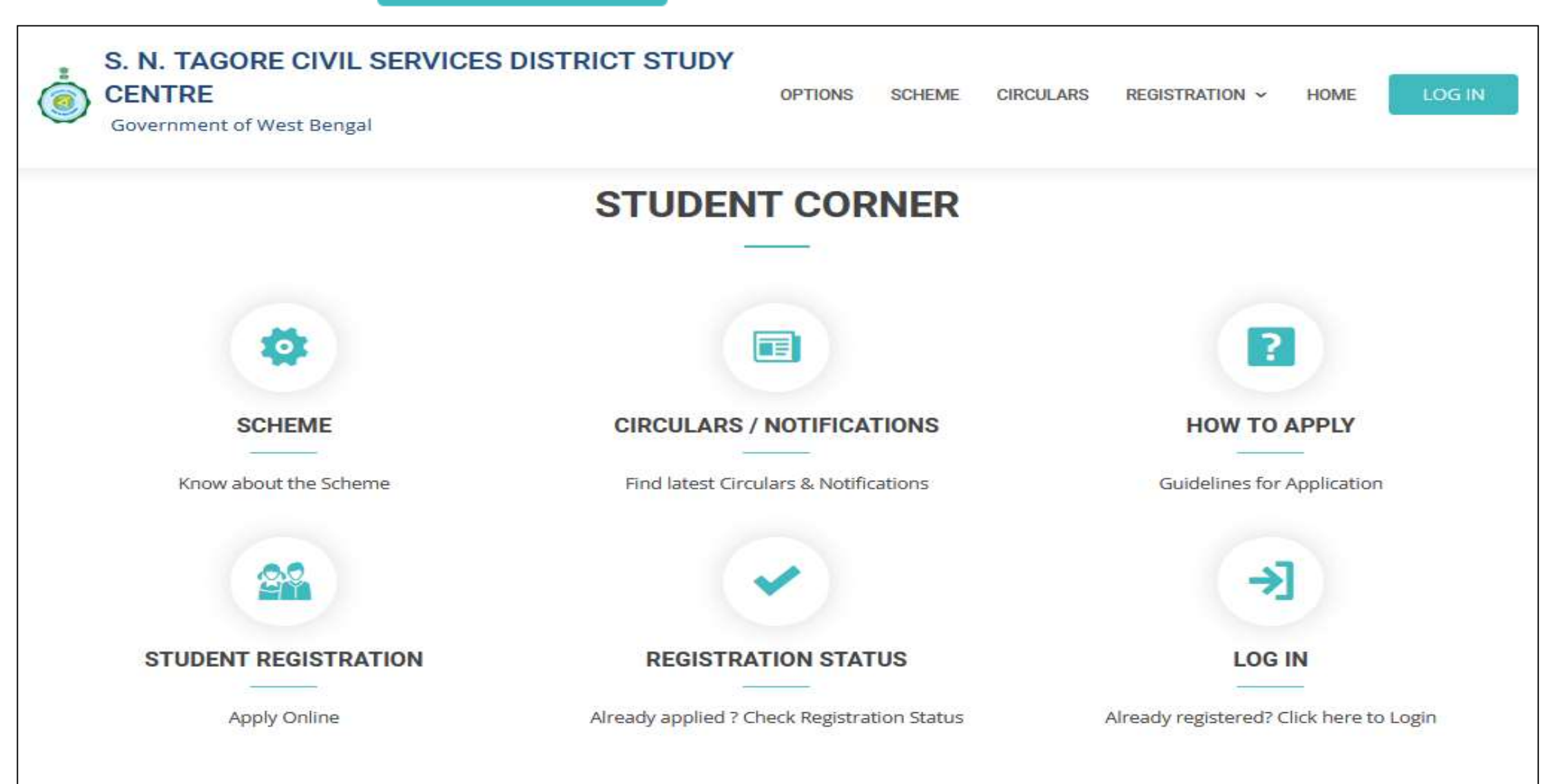

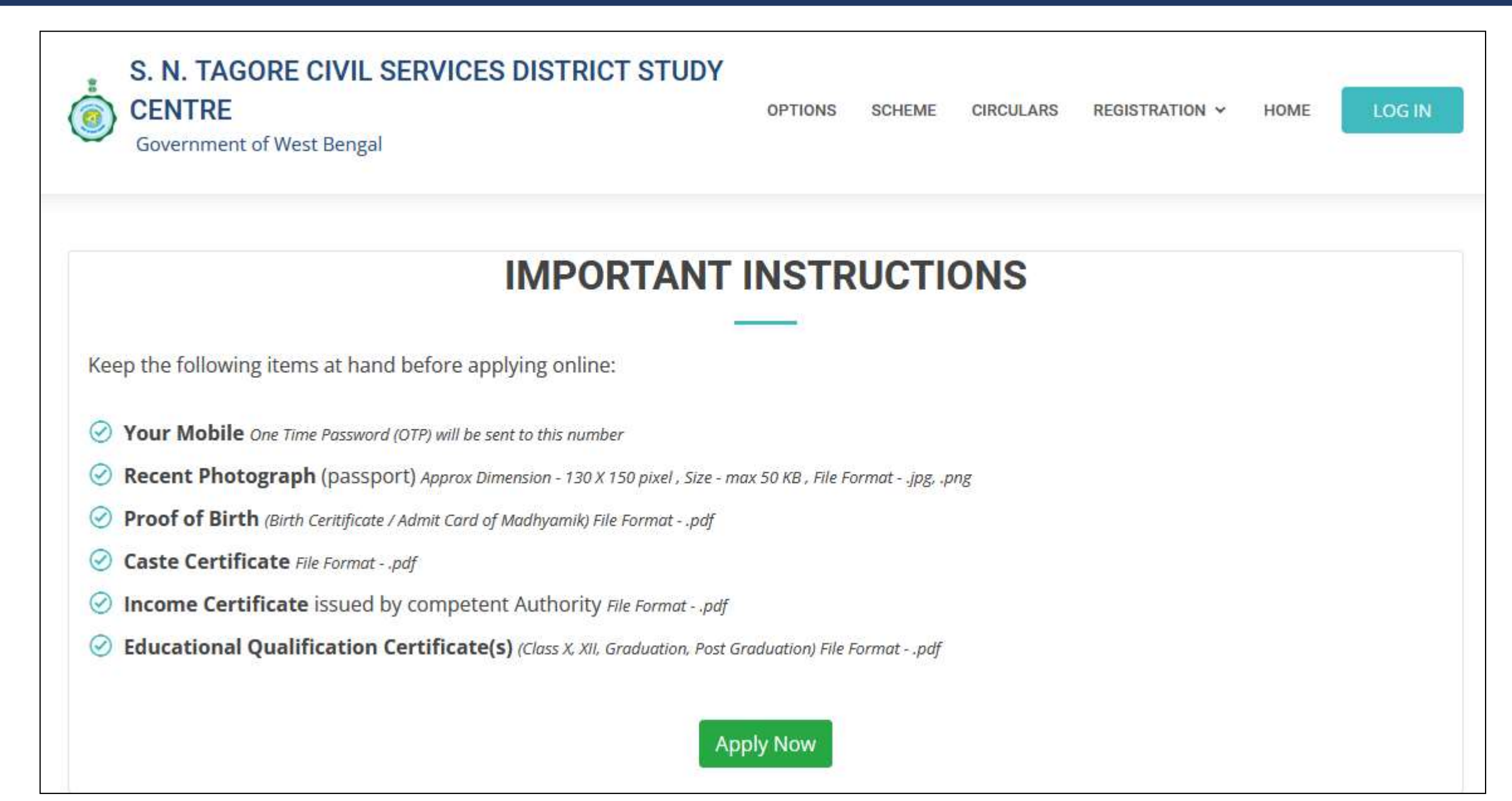

- Click on STUDENT REGISTRATION. Screen-1 will appear.
- Then Student will have to enter his/her Mobile Number.

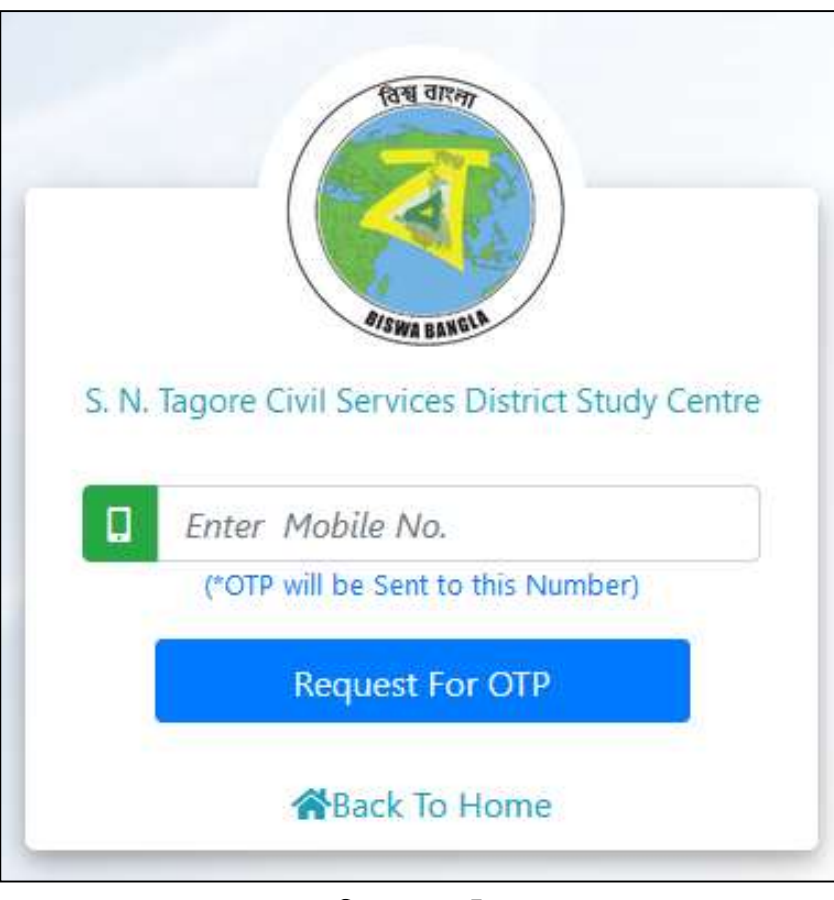

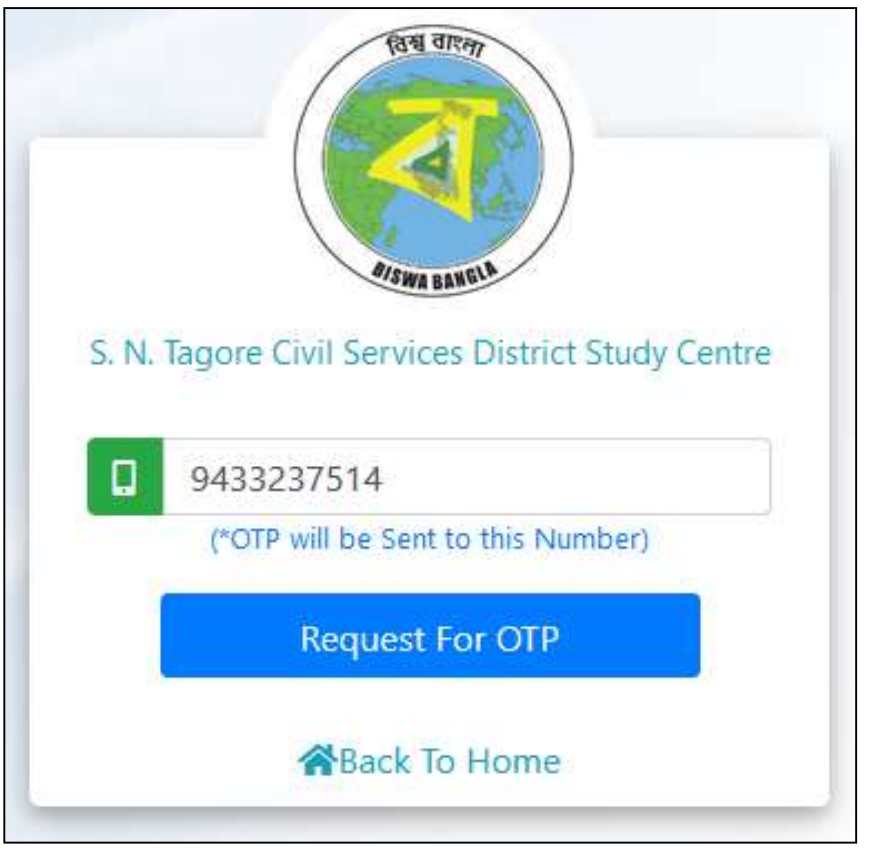

Screen-1

Screen-2

• On Clicking the Button <Request for OTP>, system generated OTP will be sent to that Mobile number as SMS from VM-WBGOVT.

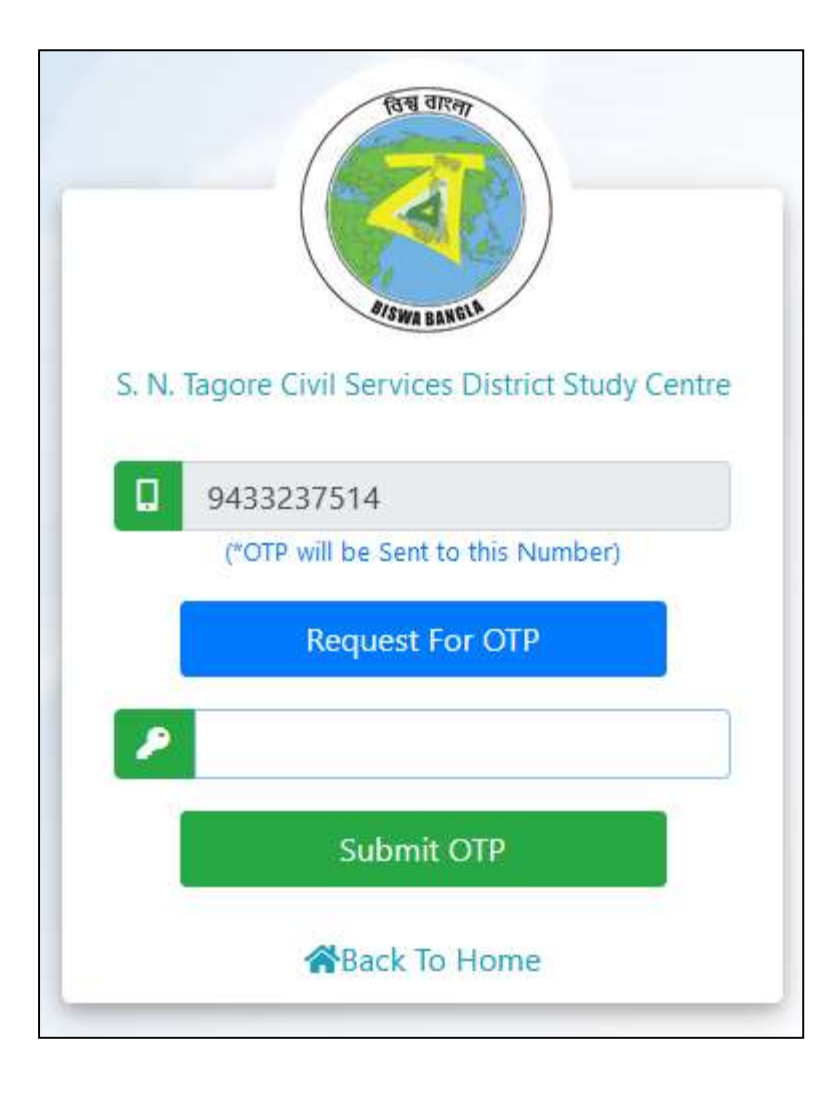

 On Clicking the Button <Request for OTP>, system generated OTP will be sent to that Mobile number as SMS from VM-WBGOVT.

> From: Civil Services District Study Centre Portal, GoWB:: Your PIN is 275227 for login into the CSDSC portal. Government of West Bengal. 23:54

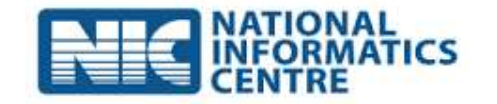

• Enter the OTP and Click on the Button <Submit OTP>.

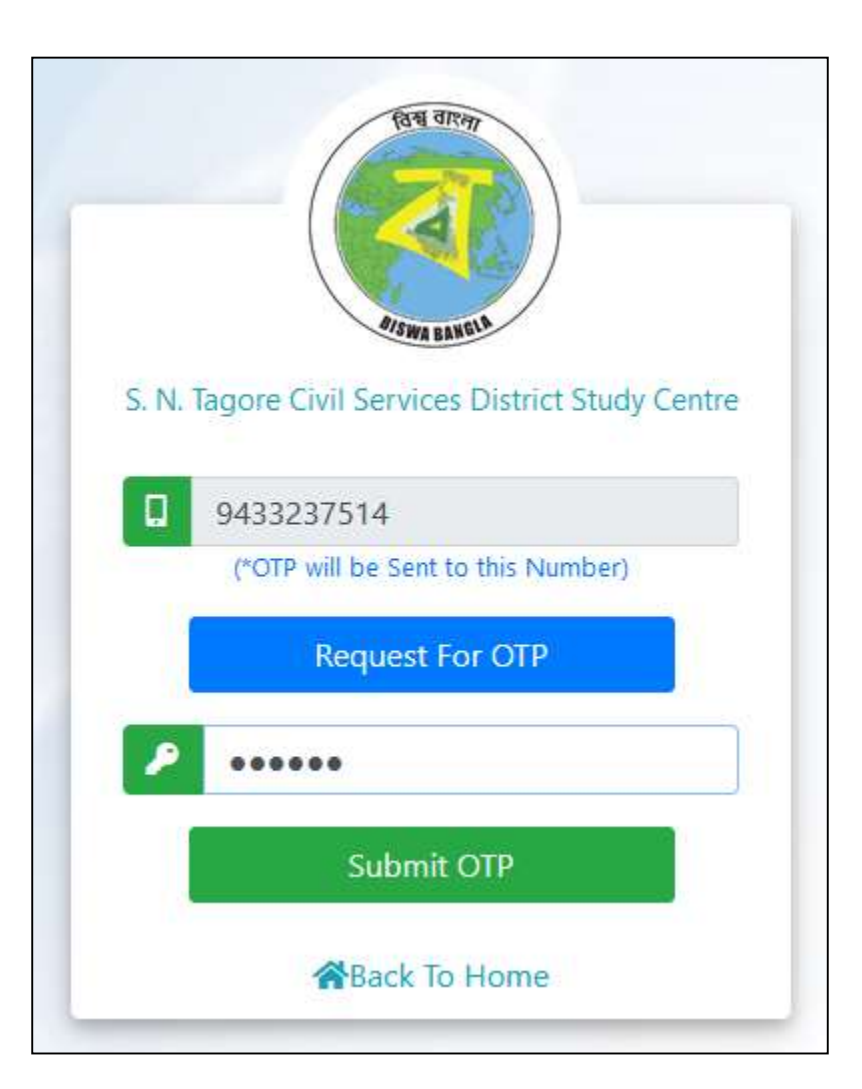

• Following screen will appear if correct OTP is entered.

| 📥 Mobile No :9433237514                                                |                                         | ④ Tuesday, June 07 2022,12:14:45 AM |
|------------------------------------------------------------------------|-----------------------------------------|-------------------------------------|
| S. N. TAGORE CIVIL SERVIC<br>STUDY CENTRE<br>Government of West Bengal | ES DISTRICT                             | eCSDSC                              |
| Fill up the Form for admission                                         |                                         |                                     |
| Basic Information #Education Qualification                             | Lupload Documents 19 Study Center Selec | ction Submit Application            |
| Application Id                                                         | Application Year                        | Application Date                    |
| i NEW                                                                  | 2022                                    | <ul> <li>07/06/2022</li> </ul>      |
| Name of the Applicant *                                                |                                         | * Marked Fields Are Mandatory       |
| First Name (Max 20 Characters)                                         | Aiddle Name (Max 20 Character           | rs) Last Name (Max 20 Characters)   |
| Date of Birth of the Applicant *                                       | Gender of the Applicant *               | Category of the Applicant *         |
| dd/MM/yyyy                                                             | 💿 Female 🔵 Male 🔵 Other                 | Select v                            |
| Select to Enter Father/Mother/Guardian's Name *                        | 🔵 Father 🔵 Mother 🔵 Gurdian             |                                     |
| Eirst Name (Max 20 Characters)                                         | Aiddle Name (Max 20 Character           | rs) Last Name (Max 20 Characters)   |

| District *                    | Select * <ul> <li>Block O Municipality</li> </ul>                                                                    | Block <b>*</b><br>Select ~         |
|-------------------------------|----------------------------------------------------------------------------------------------------|------------------------------------|
| Address *                     |                                                                                                    | Pin Code *                         |
| Enter House No., Area, Town/V | illage, Post Office (Max 200 Characters)                                                                             | Enter Pin Code                     |
| Aadhaar No *                  | Mobile Number <b>*</b>                                                                                               | Email Id                           |
| Enter Aadhaar No              | 9433237514                                                                                                    | Enter Email Id (Max 50 Characters) |
| Mother Tongue *               | Language Proficiency *                                                                                               | Annual Family Income *             |
| Select                        | ✓ IIISelect                                                                                                    | ✓ ₹ Enter Annual Income            |
|                               | Save & Proceed Refresh                                                                                               |                                    |
|                               | Website contents managed by <b>Government of West</b><br>Site Designed, developed and hosted by National Information | Bengal.<br>Go to PC s              |

| Appli                             | cation Id                                                                                     | Application Year                                                                                                | Ap  | plication Date                |       |
|-----------------------------------|-----------------------------------------------------------------------------------------------|----------------------------------------------------------------------------------------------------|-----|-------------------------------|-------|
| i                                 | NEW                                                                                           | 2022                                                                                                    | ~ 1 | 07/06/2022                    |       |
| Vame                              | e of the Applicant *                                                                          |                                                                                                    |     | * Marked Fields Are Man       | dator |
| <b>±</b>                          | Test                                                                                          | Middle Name (Max 20 Characters)                                                                                 |     | Last Name (Max 20 Characters) |       |
| Date                              | of Birth of the Applicant *                                                                   | Gender of the Applicant *                                                                                       | Car | tegory of the Applicant *     |       |
|                                   | 01/01/2000                                                                                    | 🔵 Female 💿 Male 🔘 Other                                                                                         |     | EWS                           | ~     |
| Selec                             | t to Enter Father/Mother/Guardian's Name *                                                    | 🔵 Father 🔵 Mother 🔵 Gurdian                                                                                     |     |                               |       |
| Lest                              |                                                                                               | Middle Name (Max 20 Characters)                                                                                 |     | Last Name (Max 20 Characters) |       |
| <b>—</b>                          | Test                                                                                          | Middle Name (Max 20 Characters)                                                                                 |     | Last Name (Max 20 Characters) |       |
| Addr<br>Distri                    | Test<br>ess of the Applicant<br>ct *<br>DAKSHIN DINAJPUR ~                                    | <ul> <li>Middle Name (Max 20 Characters)</li> <li>Select *</li> <li>Block O Municipality</li> </ul>             | Bic | Last Name (Max 20 Characters) | ,     |
| Addr<br>Distri                    | Test ess of the Applicant ct * DAKSHIN DINAJPUR ~                                             | <ul> <li>Middle Name (Max 20 Characters)</li> <li>Select *</li> <li>Block O Municipality</li> </ul>             | Blo | Last Name (Max 20 Characters) | v     |
| Addr<br>Distri<br>•               | Test ess of the Applicant ct * DAKSHIN DINAJPUR ~ ess * Test                                  | <ul> <li>Middle Name (Max 20 Characters)</li> <li>Select *</li> <li>Block O Municipality</li> </ul>             | Blo | Last Name (Max 20 Characters) | ~     |
| Addr<br>Distri<br>•<br>Addre<br>• | Test ess of the Applicant ct* DAKSHIN DINAJPUR ~ ess * Test aar No *                          | Middle Name (Max 20 Characters) Select * Block O Municipality Mobile Number *                                   | Bla | Last Name (Max 20 Characters) | ~     |
| Addr<br>Distri<br>Addre<br>Addre  | Test ess of the Applicant ct* DAKSHIN DINAJPUR  ess * Test aar No * 223445555666              | Middle Name (Max 20 Characters)  Select * Block O Municipality  Mobile Number *  9433237514                     | Em  | Last Name (Max 20 Characters) | ~     |
| Addr<br>Distri<br>Addre<br>Addre  | Test ess of the Applicant ct* DAKSHIN DINAJPUR ~ ess * Test aar No * 223445555666 er Tongue * | Middle Name (Max 20 Characters)  Select * Block Municipality  Mobile Number * 9433237514 Language Proficiency * | Em  | Last Name (Max 20 Characters) | ~     |

• Click on the Button <Save & Proceed>. Following Screen will appear to confirm that the basic particulars of the applicant is saved.

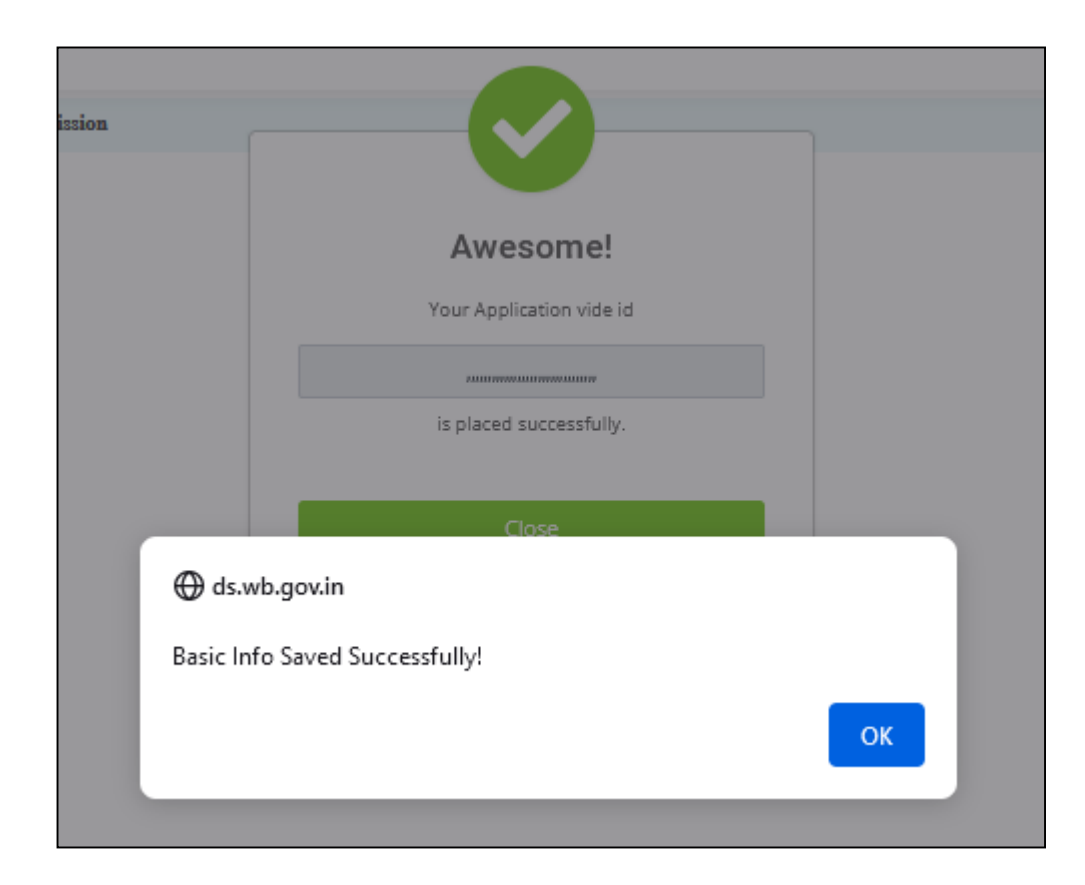

• Following Screen will appear. Student needs to now enter his/her Educational Qualifications.

| Examination<br>Passed                                                                                                    | Medium                   | Subjects                                    | Name of School/College<br>/Institution                        | Board/University                                            | Year of<br>Passing     | Percentage<br>of<br>Marks/CGP/ |
|----------------------------------------------------------------------------------------------------|--------------------------|---------------------------------------------|---------------------------------------------------------------|-------------------------------------------------------------|------------------------|--------------------------------|
| Oth or<br>quivalent                                                                                                    | Select- v                | (max 150 charcters)                         | (max 100 charcters)                                           | (max 100 charcters)                                         | Year                   | 0.00                           |
| 2th or<br>quivalent                                                                                                    | Select- v                | (max 150 charcters)                         | (max 100 charcters)                                           | (max 100 charcters)                                         | Year                   | 0.00                           |
| Fraduation                                                                                                    | Select- v                | (max 150 charcters)                         | (max 100 charcters)                                           | (max 100 charcters)                                         | Year                   | 0.00                           |
| Post<br>Graduation                                                                                                    | Select- v                | (max 150 charcters)                         | (max 100 charcters)                                           | (max 100 charcters)                                         | Year                   | 0.00                           |
| and the second second se | ij gradadion exam        | nations, mention marks of previous year     | /                                                             |                                                             |                        |                                |
| lease give de<br>Exams Conduct                                                                                                    | tails of compe<br>ted by | tetive exams you have apear<br>Name of Exam | red for (previous 3 years) and lev<br>Medium of Language Year | vel to which cleared , with<br>of Exam Result (Stage to whi | results<br>ch cleared) | Click To                       |

• On entering Educational Qualifications, click on <Save & Proceed> Button.

| Examination<br>Passed          | Medium               | Subjects                                    | Name of School/College<br>/Institution                     | Board/University                                                 | Year of<br>Passing | Percentage<br>of<br>Marks/CGPA |
|--------------------------------|----------------------|---------------------------------------------|------------------------------------------------------------|------------------------------------------------------------------|--------------------|--------------------------------|
| 0th or<br>iquivalent           | Bengali v            | test1                                       | test2                                                      | test3                                                            | 2016               | 95.5                           |
| 2th or<br>quivalent            | English v            | test4                                       | test5                                                      | test6                                                            | 2018               | 94.7                           |
| Graduation                     | Select- v            | (max 150 charcters)                         | (max 100 charcters)                                        | (max 100 charcters)                                              | Year               | 0.00                           |
| Post<br>Graduation             | Select- v            | (max 150 charcters)                         | (max 100 charcters)                                        | (max 100 charcters)                                              | Year               | 0.00                           |
| lease give de<br>Exams Conduct | tails of competed by | etetive exams you have apea<br>Name of Exam | ared for (previous 3 years) and l<br>Medium of Language Ye | level to which cleared , with<br>ar of Exam Result (Stage to whi | results            | Click To                       |
| Select                         | ~ (max               | 100 charcters)                              | Select v                                                   | Select v                                                         | ~                  | 0                              |
|                                |                      |                                             |                                                            |                                                                  |                    | Activa                         |

| S. N. TAGORE CIVIL SERVICES | S DISTRICT                                | eCSDSC |
|-----------------------------|-------------------------------------------|--------|
| Coveniment of West Bengar   | Awesome!                                  |        |
|                             | Your Application vide id                  |        |
|                             |                                           |        |
|                             | is placed successfully.                   |        |
| ⊕ d                         | s.wb.gov.in                               |        |
| Educ                        | ational Qualification Saved Successfully! |        |
|                             | ок                                        |        |
|                             |                                           |        |
|                             |                                           |        |
|                             |                                           |        |

• Following Screen will appear. Student will need to now upload Documents in support of his/her (a) educational qualifications (b) Age Proof (c) Family Annual Income Certificate (d) Passport Photograph.

| Basic Information       | Education Qualification    | <b>1</b> Upload Documents | R Study Center Selection | Submit Application |             |
|-------------------------|----------------------------|---------------------------|--------------------------|--------------------|-------------|
| Docume                  | nt Description             | File Format               |                          | Select File        | Click To    |
| Recent Photograph (p    | assport)                   | png, .jpg                 | Browse No file sel       | ected.             |             |
| Proof of Age            |                            | pdf                       | Browse No file sel       | ected.             |             |
| Income Certificate issu | ued by competent authority | pdf                       | Browse No file sel       | ected.             |             |
| EWS Certificate         |                            | pdf                       | Browse No file sel       | ected.             |             |
| 10th or Equivalent Cer  | rtificate .                | pdf                       | Browse No file sel       | ected.             |             |
| 12th or Equivalent Cer  | rtificate .                | pdf                       | Browse No file sel       | ected.             |             |
|                         |                            | Save 8                    | Proceed Back             |                    | Activate Wi |

- Next, the Student needs to select the District Centre in which he/she wishes to take coaching.
- The Student will have the option to Review, Edit and finally Submit the Application.

- Only One Application can be submitted against One Mobile Number for a particular enrollment process.
- Whenever any Student logs in after entering his/her Mobile Number and the OTP, the system will check if the Mobile Number exists for the ongoing enrolment process:-
  - ✓ If the Mobile Number does NOT exist, he/she will be able to enter required data and submit application.
  - If the Mobile Number Exists and Application is in DRAFT stage (i.e. Not submitted), the Student can Review, Edit and Submit it.
  - ✓ If the Mobile Number Exists and Application is in Submitted stage, the Student can see his/her Application Status (e.g. Under Consideration / Accepted / Rejected).

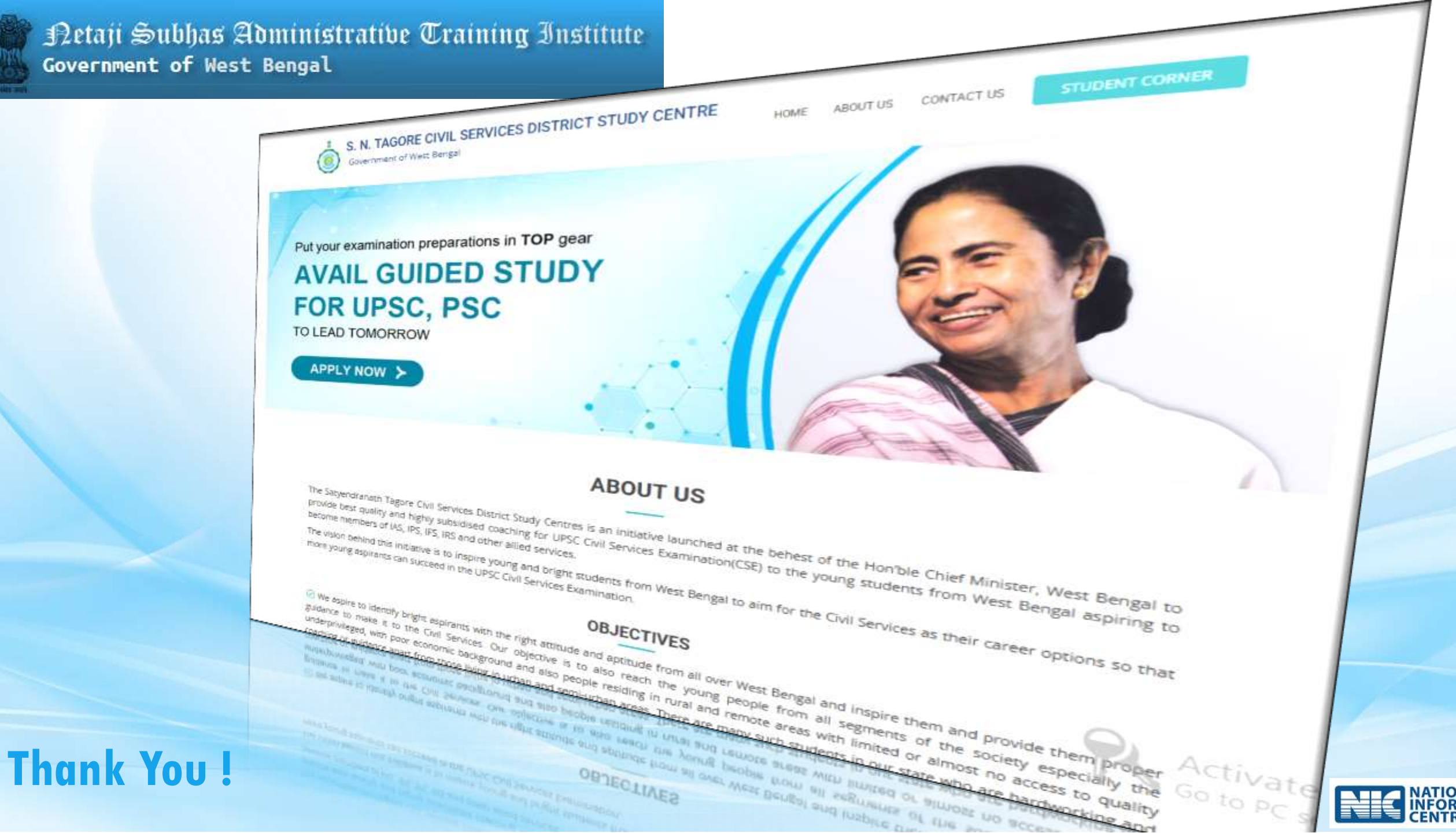